## Verbindung mit dem Netzlaufwerk (Z:-Laufwerk) von extern (Auf Daten vom PH-PC von seinem eigenen PC zugreifen)

Jede\*r Student\*in an der PH hat ein eigenes *Z:-Laufwerk*, auf dem Dateien gespeichert werden können. Sind Dateien nicht auf dem *Z:-Laufwerk* gespeichert, sondern z.B. auf dem Desktop eines PH-PCs gehen diese Dateien nach einer gewissen Zeit verloren!

Um z.B. SPSS-Daten oder MAXQDA-Daten (Transkripte usw.) von einem PH-PC auf den eigenen PC und umgekehrt zu verschieben bzw. auf diese zuzugreifen, kann auf das *Z:-Laufwerk* über seinen eigenen PC zugegriffen werden. Dazu ist zunächst eine Verbindung mit VPN Any Connect notwendig.

## Folgende Schritte sind zu befolgen:

Für Windows 11:

- 1. Schritt: Windows-Explorer öffnen (Kürzel: Windowstaste + E)
- 2. Schritt: Links unten Dieser PC auswählen

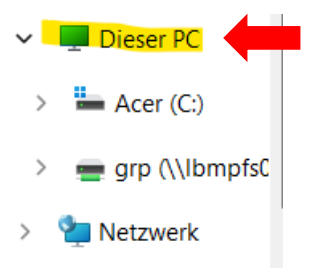

3. Schritt: Oben das Symbol ... (weitere Infos) auswählen

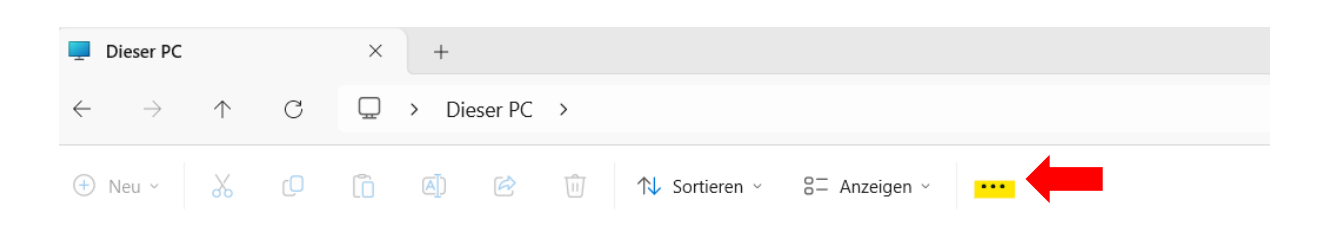

4. Schritt: Im Fenster, das sich geöffnet hat, Netzlaufwerk verbinden auswählen

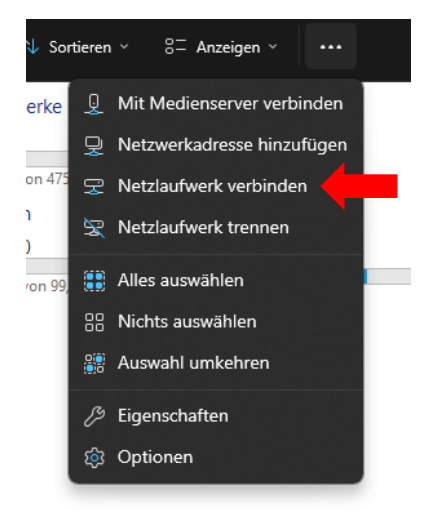

 Schritt: Im sich öffnenden Feld Welcher Netzwerkordner soll zugeordnet werden? muss zunächst im Feld Laufwerk ein Buchstabe zugeordnet werden (Nutzen Sie hier gerne "Z" wegen Z-Laufwerk). Im Feld Ordner folgendes eingeben: \\lbmpfs02.ph.ph-it.net\stud\abc123 (statt abc123 das eigene Kürzel eingeben z.B. utb258 usw.) und auf Fertig stellen klicken

|              |                                                                                                    |                                           | × |  |  |
|--------------|----------------------------------------------------------------------------------------------------|-------------------------------------------|---|--|--|
| $\leftarrow$ | 🤏 Netzlauf                                                                                                    | werk verbinden                            |   |  |  |
|              |                                                                                                    |                                           |   |  |  |
|              | Welcher                                                                                                    | Netzwerkordner soll zugeordnet werden?    |   |  |  |
|              | Bestimmen Sie den Laufwerkbuchstaben für die Verbindung und den Ordner, mit dem die<br>Verbindung hergestellt werden soll: |                                           |   |  |  |
|              | Laufwerk:                                                                                                    | Y: ~                                      |   |  |  |
|              | Ordner:                                                                                                    | \\lbmpfs02.ph.ph-it.net\stud\abc123       |   |  |  |
|              |                                                                                                    | Beispiel: \\Server\Freigabe               |   |  |  |
|              |                                                                                                    | Verbindung bei Anmeldung wiederherstellen |   |  |  |
|              | Verbindung mit anderen Anmeldeinformationen herstellen                                                                     |                                           |   |  |  |
|              | Verbindung mit einer Website herstellen, auf der Sie Dokumente und Bilder speichern                                        |                                           |   |  |  |
|              |                                                                                                    |                                           |   |  |  |
|              |                                                                                                    |                                           |   |  |  |
|              |                                                                                                    |                                           |   |  |  |
|              |                                                                                                    | Fertig stellen                            |   |  |  |
|              |                                                                                                    |                                           |   |  |  |

6. Schritt: Bei den Netzwerkanmeldeinformationen folgendes eingeben: ph\abc123 (statt abc123 das eigene Kürzel eingeben, wichtig ist aber das ph\ davor) und das eigene PH-Kennwort.

| Windows-Sicherheit                                               | >                                                             |  |  |  |  |  |
|------------------------------------------------------------------|---------------------------------------------------------------|--|--|--|--|--|
| Netzwerkanmeldeinformationen eingeben                            |                                                               |  |  |  |  |  |
| Geben Sie Ihre Anmeldeinformat<br>mit folgendem Netzwerk herzust | ionen ein, um eine Verbindung<br>ellen: Ibmpfs02.ph.ph-it.net |  |  |  |  |  |
| ph\abc123                                                        |                                                               |  |  |  |  |  |
| ••••                                                             | <i>©</i>                                                      |  |  |  |  |  |
| Anmeldedaten speichern                                           |                                                               |  |  |  |  |  |
| ОК                                                               | Abbrechen                                                     |  |  |  |  |  |

7. Schritt: Das Z:-Laufwerk müsste nun im Windows-Explorer unter Dieser PC aufgelistet sein.

Für Mac:

1. Schritt: In der oberen Zeile des Desktops auf Gehe zu klicken

| É | Finder | Ablage | Bearbeiten | Darstellung | Gehe zu | Fenster | Hilfe |
|---|--------|--------|------------|-------------|---------|---------|-------|
|   |        |        |            |             |         |         |       |
|   |        |        |            |             |         |         |       |

2. Schritt: Auf Mit Server verbinden ... klicken

| Gehe zu Fenster H                   | ilfe        |
|-------------------------------------|-------------|
| Zurück                              | жö          |
| Vorwärts                            | ЖÄ          |
| Startvolume auswählen               | ☆洸▲         |
| <ul> <li>Zuletzt benutzt</li> </ul> | 合発F         |
| Dokumente                           | 0*0         |
| Schreibtisch                        | Ω # D       |
| Ownloads                            | て第 L        |
| Benutzerordner                      | 心 H 化       |
| Computer                            | <b>∂</b> #C |
| AirDrop                             | 心 H R       |
| Netzwerk                            | 心 兆 K       |
| iCloud Drive                        | 公光1         |
| E Geteilt                           | O # S       |
| A Programme                         | 公式 A        |
| 🛠 Dienstprogramme                   | 心兆 U        |
| Benutzte Ordner                     | >           |
| Gehe zu Ordner                      | ☆ ¥ G       |
| Mit Server verbinden                | ¥κ          |

3. Schritt: Im Feld Serveradresse Folgendes eingeben:

smb://ph;abc123@lbmpfs02.ph.ph-it.net/home/ (statt abc123 eigene Kennung nutzen!)

Bei manchen Mac-Versionen kann es auch vorkommen, dass Folgendes eingegeben werden muss:

cifs://ph;abc123@lbmpfs02.ph.ph-it.net/home/

|                       | Mit Serve  | er verbinde   | en        |         |    |
|-----------------------|------------|---------------|-----------|---------|----|
| smb:////pb-abc123@lbm | ofs02 ph   | ph-it net/h   | ome       |         |    |
|                       | p1302.p11. | .pri-it.negit | Jille     |         |    |
| Bevorzugte Server:    |            |               |           |         |    |
|                       |            |               |           |         |    |
|                       |            |               |           |         |    |
|                       |            |               |           |         |    |
| $+ - \odot $ 2        |            | Du            | rchsuchen | Verbind | en |
|                       |            |               |           |         |    |
|                       |            |               |           |         |    |

4. Schritt: Auf Verbinden klicken

5. **Schritt:** Das Z-Laufwerk ist unter *Netzwerke* zu finden. Dazu auf das *Finder*-Ikon (unten links auf dem Desktop) klicken.

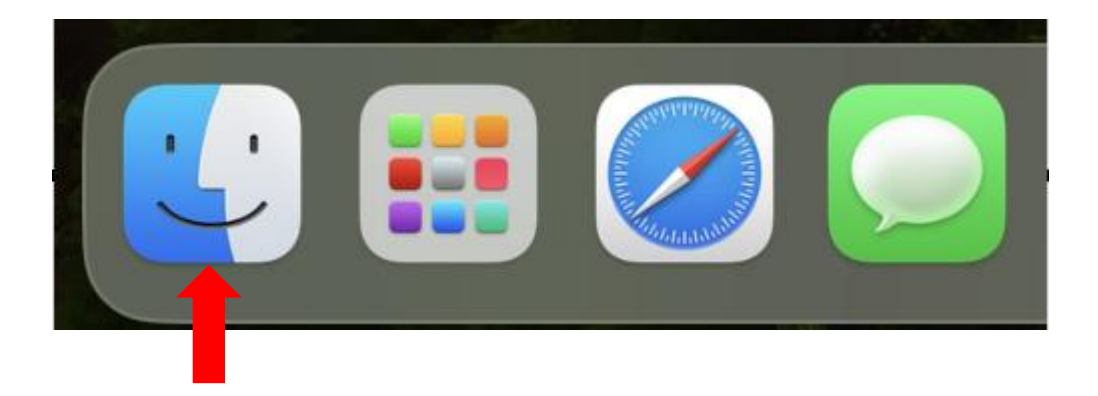

6. Schritt: In der linken Spalte ganz nach unten scrollen bis zum Menüpunkt *Netzwerke* und daraufklicken

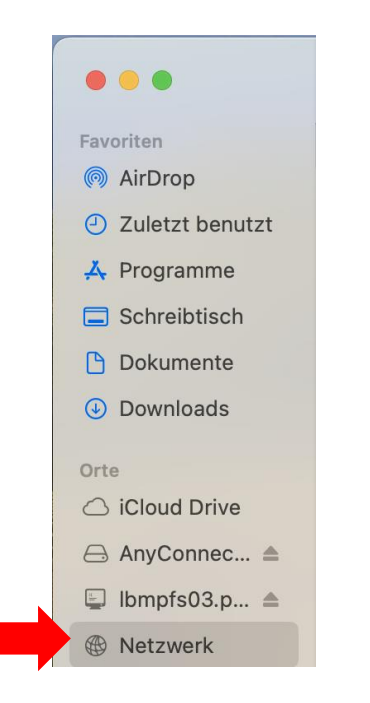

7. Schritt: Es kann sein, dass eine weitere Anmeldung nötig ist.

Beim Feld *Name* oder *Kennung* muss *ph\abc123* (statt abc123 das eigene Kürzel eingeben, wichtig ist aber das ph\ davor)

Beim Feld *Passwort* das eigene Passwort.